# 신규 이러닝 학습관리시스템(LMS)

## DNS 캐시 삭제 방법 매뉴얼

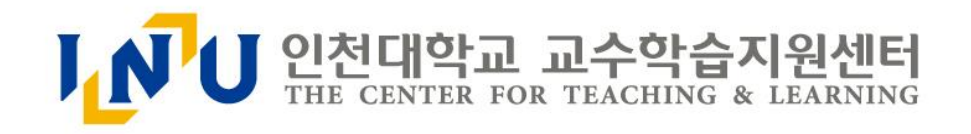

① 윈도우 키()를 눌러 시작을 실행한 후
모든 프로그램을 클릭합니다.

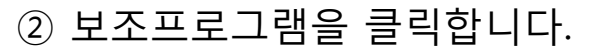

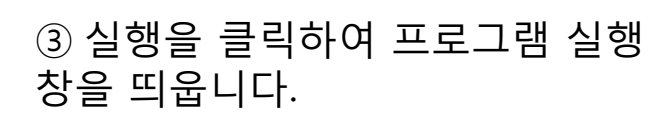

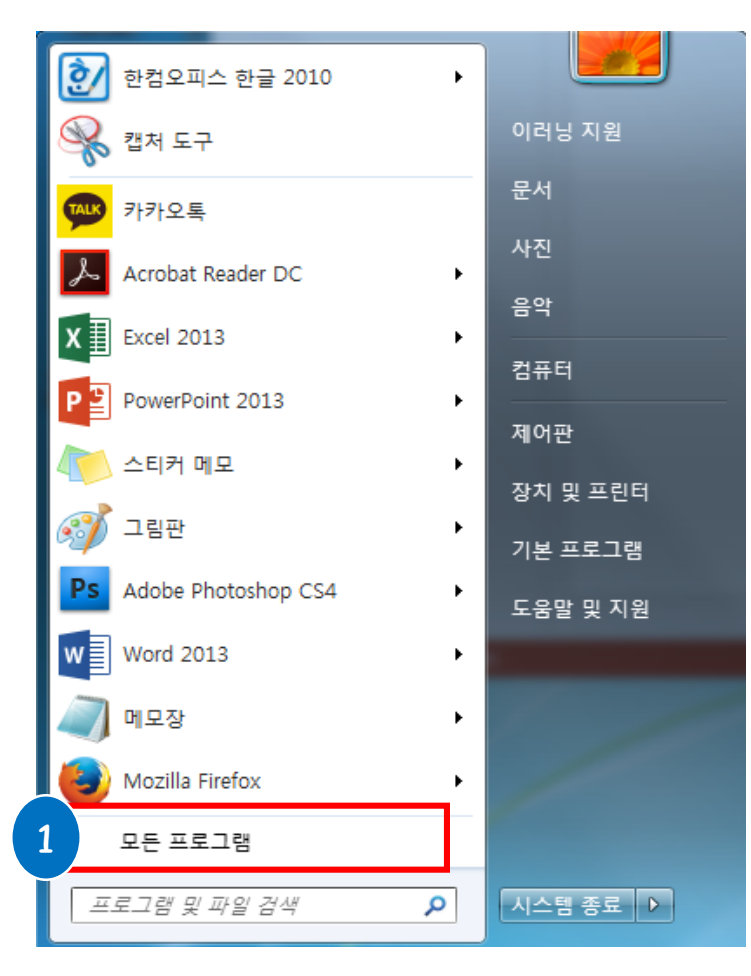

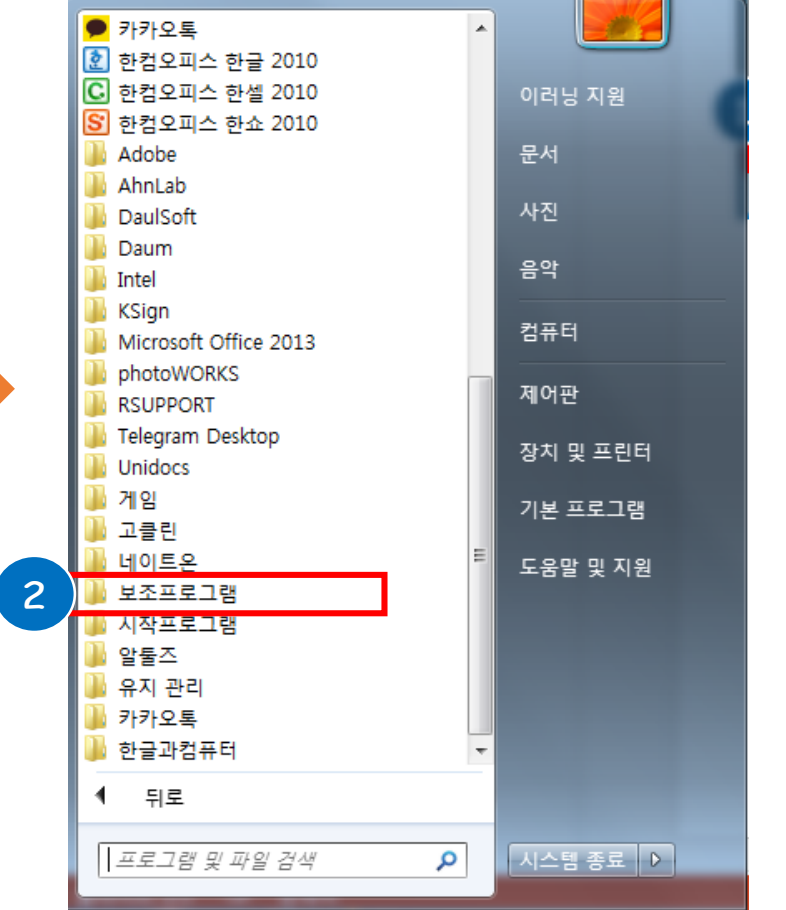

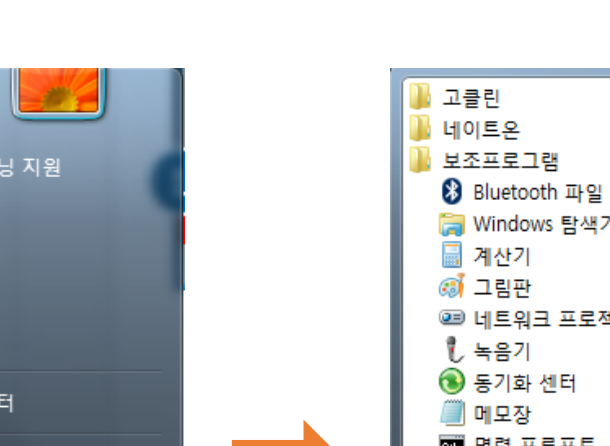

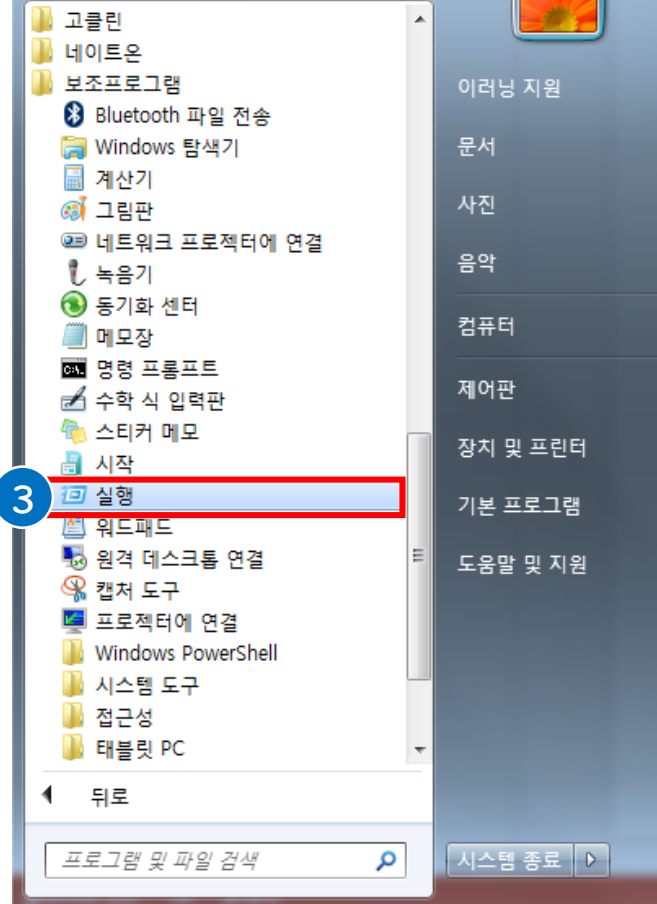

### DNS 캐시 삭제 방법 ①

#### ⑥ DNS 캐시를 플러시 했다는 메시지가 뜨면 삭제 완료

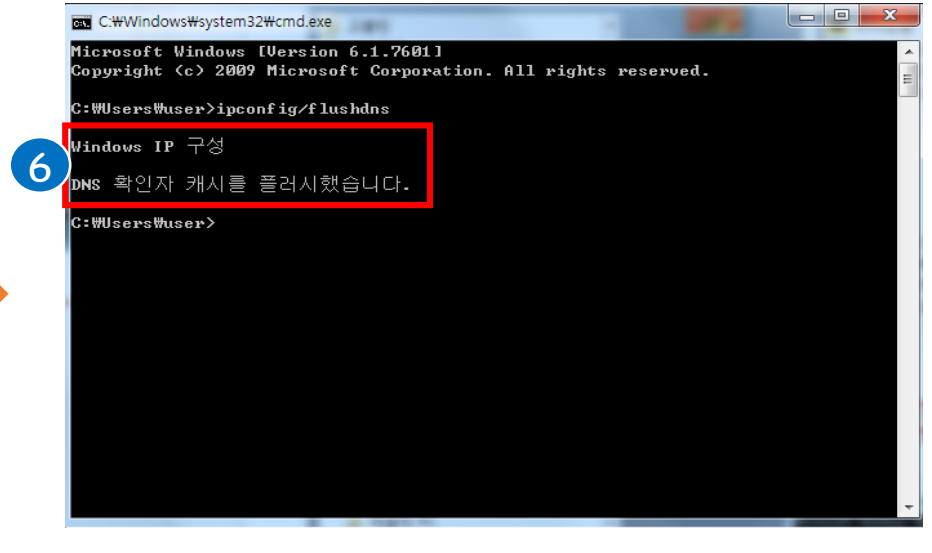

Copyright (c) 2009 Microsoft Corporation. All rights reserved.

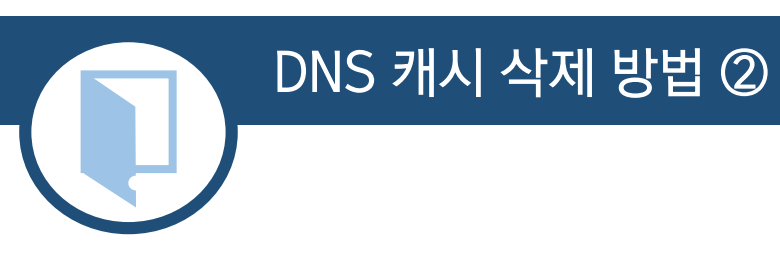

프로그램, 폴더, 문서 또는 인터넷 주소를 입력하십시오.

취소

입력창에 cmd를 입력한 후 엔터

확인

📨 실행

열기(0):

**(4**)

cmd

#### ⑤ 실행창에 ipconfig/flushdns 입력한 후 엔터

C:#Windows#system32#cmd.exe

5

X

찾아보기(<u>B</u>)...

Microsoft Windows [Version 6.1.7601]

C:₩Users₩user>ipconfig/flushdns\_